## 全國技能競賽分區技能競賽報名系統操作手冊

- 1. 報名時,建議使用 Google Chrome 瀏覽器
- 2. 輸入報名網址
  - (1) 第 50 屆全國技能競賽北區分區技能競賽 <u>https://tes.wdasec.gov.tw/F03/F030405EX/SignUpUrl/a6WW4Dr2VEyy</u> <u>ZhtuwzsgKw</u>
  - (2) 第 50 屆全國技能競賽中區分區技能競賽 <u>https://tes.wdasec.gov.tw/F03/F030405EX/SignUpUrl/f\_Z-</u> <u>RDrkikaoCEMuVrEhVQ</u>
  - (3) 第 50 屆全國技能競賽南區分區技能競賽 <u>https://tes.wdasec.gov.tw/F03/F030405EX/SignUpUrl/hTzzWoXVL0ePv</u> 6C9\_EW2Vw
  - (4) 第 50 屆全國技能競賽北區分區技能競賽青少年組
     https://tes.wdasec.gov.tw/F03/F030405EX/SignUpUrl/Xw-IZLiuKE-LRLcukMTCMg
  - (5) 第 50 屆全國技能競賽中區分區技能競賽青少年組 <u>https://tes.wdasec.gov.tw/F03/F030405EX/SignUpUrl/DBqqWjToDEC5</u> cc35LoXZ-w
  - (6) 第 50 屆全國技能競賽南區分區技能競賽青少年組 <u>https://tes.wdasec.gov.tw/F03/F030405EX/SignUpUrl/GjP1MrijKE-</u> i6yg86yX\_QQ
- 初次登入請直接輸入登入密碼,登入成功後即建立登入帳號密碼。非初次登入 者,忘記密碼請於上班時段電洽 04-22595700#692 資訊人員。

|      | 50                | I但王國仅死脫貧的     | 9.四刀 匝 仅 肥 稅 費 約                                            |  |
|------|-------------------|---------------|-------------------------------------------------------------|--|
| 初次登入 | 入請直接輸入登入密碼・登入成功後即 | ]建立登入帳號密碼·非初日 | 欠登入者·忘記密碼請於上班時段電洽04-22595700#692資訊人員。                       |  |
|      | *身分證號             | 請輸入您的身分證號     | (重要叮嚀:關係您的權益,第一次登入確認申請前請檢查將您的登入資料是否正確,輸入資料是否前後有多餘空白。)       |  |
|      | * 中文姓名            | 請輸入您的姓名       | (並講將您的報名登入資料(特別是密碼)紀錄起來,以免還忘。)                              |  |
|      | *登入密碼             | 請輸入密碼         | (密碼若有英文字母,大小寫都要自己記錄清楚,系統無法查詢密碼<br>或更改密碼,一旦忘記密碼此次報名便永邊無法登入。) |  |
|      | * 驗證碼             | 請輸入驗證碼        | 332 3 C 看不清楚 4 語音播放                                         |  |
|      |                   | ☑ 確認申請        |                                                             |  |
|      |                   |               |                                                             |  |

4. 請先查詢提名、培訓單位是否已有資料。

| 第50屆全國技能競賽南區分區技能競賽                | 網路報名                                  |                   |         |    |      |      |    |
|-----------------------------------|---------------------------------------|-------------------|---------|----|------|------|----|
| 使用者:A · 您好!<br>苦使用者出現的文字不是您輸入的身分割 | <sup>發號或姓名,</sup> 請按『 <mark>登出</mark> | 』回到前一頁重新          | 動入,謝謝。  |    |      |      |    |
| 1 9 報名前請看我 攸關自身權益                 | 請詳細閱讀!                                |                   |         |    |      |      |    |
| 2 提名、培訓單位查詢 查詢請按我                 |                                       |                   |         |    |      |      |    |
| 3 🗹 單位申請 如上述名單                    | 查無提名、培訓單位,請騙                          | 6選「單位申請」 道        | 進行申請作業。 |    |      |      |    |
| 4 職類代碼 職類名稱                       | - 前往報名 選携                             | <b>睪要報名的職類,</b> 育 | 前往報名。   |    |      |      |    |
| 5 請逐一點選「列印」下載報名表。                 | ※須先報送後才可進行「                           | 不含浮水印的列印          | 」作業。    |    |      |      |    |
| 編輯/列印                             | 職類                                    | 姓名                | 身分證     | 性別 | 報名日期 | 報送狀態 | 删除 |

|          |                     |                                        | 03  | 19:50 🖌 |
|----------|---------------------|----------------------------------------|-----|---------|
| 骨第50屆全國技 | 昆名、培訓單位查詢           |                                        |     | ×       |
| 使用者:A,您  | 查詢<br>查詢區域為嘉義、<br>國 | ā南、高雄、屏東、臺東、澎湖,若查無該單位資料請填寫申請單位或電洽承辦單位。 |     | î.      |
| 若使用者出現的  | 單位名稱                | 單位統一編號                                 |     |         |
| 1 0 報名   | 統一編號                | 單位名稱                                   |     |         |
|          | 78673024            | 財團法人台南市基督教青年會社會福利慈善事業基金會               |     |         |
| 2 提名、培油  | 79356308            | 臺灣港務股份有限公司高雄港務分公司                      |     |         |
|          | 79853397            | 國寶大飯店股份有限公司高雄分公司                       |     |         |
| 3 🗹 #    | 80206031            | 秉誠科技企業有限公司                             |     |         |
|          | 80245956            | 自然景觀與莱有限公司                             |     |         |
| 4 職類代碼   | 80362145            | 向陽廣告事業有限公司                             |     |         |
| 28127 84 | 80377371            | 統田企業有限公司                               |     |         |
| 5 萌逐一點   | 81035459            | 佳興印刷局企業有限公司                            |     |         |
|          | 81187096            | 仁宏機車行                                  |     | 刪除      |
|          | 83300307            | 財團法人金屬工業研究發展中心                         |     |         |
|          | 83300411            | 高雄市立海青高級工商職業學校                         |     |         |
| 6 報名完成   | 83454301            | 天陽室內裝修有限公司                             |     | •       |
| 7 請將報名   | _                   |                                        | 國問題 |         |
|          |                     |                                        |     |         |

查無單位資料須提出申請,當單位審核通過會寄發通知信通知申請人。

|                    |            |             |                    |          | 03    | 03:56 |
|--------------------|------------|-------------|--------------------|----------|-------|-------|
| ♣ 第50屆全國技          | 提名、培訓單位申請  | 惠月          |                    |          |       |       |
| 使用者:A,您<br>若使用者出現的 | 申請單位資料     |             |                    |          |       | Î     |
|                    | * 單位統一編號   | 請輸入統編       |                    |          |       |       |
| 1 0 報名             | * 單位名稱     | 請輸入單位名稱     |                    |          |       |       |
| 2 提名、培諭            | *機關類型      | 請選擇         | T                  |          |       |       |
| 3 🗹 #              | * 通訊地址     | 郵遞區號        | 請輸入完整地址            |          |       |       |
| 4 職類代碼             | 申請人資料      |             |                    |          |       |       |
| 5 請逐一點             | * 申請人姓名    |             |                    |          |       |       |
|                    | * 申請人身分證字號 |             |                    |          |       |       |
|                    | * 申請人Email |             |                    |          |       |       |
| ● 報名完成             |            | 請務必填寫可收信之電子 | 信箱,並勿使用YAHOO!信箱避免無 | 法收到相關資訊。 |       | -     |
| 7 請將報名             |            |             |                    |          | 593 F | 即消    |
|                    |            |             |                    |          | _     |       |
|                    |            |             |                    |          |       |       |

5. 選擇職類後直接點選『報名』按鈕進入報名表填列資料。

| 可用者出現的文字不是: | 您輸入的身分證號或姓名,請按『 <mark>發出</mark> 』回到前 | コー頁重新輸入・謝謝。 |    |     |    |      |      |    |
|-------------|--------------------------------------|-------------|----|-----|----|------|------|----|
| • 我名前請看我    | <b>仪關自身權益,請詳細閱讀</b> !                |             |    |     |    |      |      |    |
| 提名、培訓單位查討   | 直詢請按我                                |             |    |     |    |      |      |    |
| ☑ 單位申請      | 如上述名單查無提名、培訓單位,請點選「單                 | 立申請」進行申請作業。 |    |     |    |      |      |    |
| 職類代碼 職類者    | 調 前往報名 選擇要報名的                        | 1職類,前往報名    |    |     |    |      |      |    |
| 請逐一點選「列印」   | 」下載報名表。※須先報送後才可進行「不含浮水               | 印的列印」作業・    |    |     |    |      |      |    |
| 編輯/列印       | 職類                                   | 混合編組        | 姓名 | 身分證 | 性別 | 報名日期 | 報送狀態 | 删除 |
|             | 04 機電整合                              | 001         |    |     |    |      | 暫存   | Û  |
|             | 04 機電整合                              | 001         |    |     |    |      | 暫存   | Û  |
|             | 29 美襞(男女美襞)                          |             |    |     |    |      | 暫存   | Û  |
|             |                                      |             |    |     |    |      |      |    |
|             |                                      | 「蒼星資料の樽同音書」 |    |     |    |      |      |    |

- 6. 進入報名表填列畫面,請詳細填寫下列相關報名資料,並注意下列事項:
  - (1) 為免填寫時間過久,請隨時儲存填寫資料。

| 务對部务動力發展著技能檢定中心<br>技能國寶寶郡系統 |                          |                                         |                                         |
|-----------------------------|--------------------------|-----------------------------------------|-----------------------------------------|
| 编辑報名資料                      |                          |                                         |                                         |
| 回到報名頁 儲存 镰蕊送出<br>③ 蓝度為必須4 音 |                          |                                         |                                         |
| 【選手1】 <mark>天漂寫</mark>      |                          |                                         |                                         |
| 報 石 紀 共 別 兵 計<br>競 責 項 目    | 全國技能競賽-南區分區技能競賽          |                                         |                                         |
| 競賽屆別                        | 50                       |                                         |                                         |
| * 睡頭                        | 29 美發(男女美發)              |                                         |                                         |
| 個人基本資料                      |                          |                                         |                                         |
| * 相片                        |                          |                                         |                                         |
|                             | 上傳檔案類型jpg,jpeg,上傳檔案:10M  |                                         |                                         |
| *姓名                         | 1±27-0 ¥                 | 原住民羅馬拼會姓                                |                                         |
| * 身分證字號                     | 訪翰入英文大容身分證號              | * 款育程                                   |                                         |
|                             |                          |                                         |                                         |
| 通訊資料                        | <b>武法区</b> 经             |                                         |                                         |
| - 戸轄地址                      | NUMER OF                 |                                         |                                         |
| 19811112.12                 | ● 建筑地址建填祭可经建福手通知之地址,市碑認地 | 100007.00000000000000000000000000000000 |                                         |
| * 電話(宅)                     | 医闭                       | -<br>张语                                 | # · · · · · · · · · · · · · · · · · · · |

- (2) 比照新式國民身分證相片規格,上傳最近2年所攝彩色、脫帽、未戴有色 眼鏡、白色背景之正面半身相片(10MB以內,解析度300至600DPI之 JPG檔)。
- (3) 生日:必填欄位·格式為 yyy/mm/dd·請填寫民國年。
- (4) 戶籍地址與通訊地址:
  - ➢ 請務必將地址填至門牌號碼。
  - ▶ 通訊地址請填寫可送達選手通知之地址。
- (5) 手機、電子郵件請填寫可聯絡選手之電話號碼與信箱,以利簡訊傳達競賽相關訊息(請勿使用 YAHOO!信箱,避免無法收到相關資訊)。

| (6) | 畢業/就讀校名稱( | 全銜)請輸入 | 、學校全銜, | 或按下黃色 | 鈕點選。 |
|-----|-----------|--------|--------|-------|------|
|-----|-----------|--------|--------|-------|------|

|                    | 前務必填寫可收信之電子信箱,並勿修 | 使用YAHOO!信箱避免無法收到相關資訊 · |                           |
|--------------------|-------------------|------------------------|---------------------------|
| * 緊急連絡人姓名          | test              |                        |                           |
| 緊急連絡人電話            | 医碼 - 號碼           | ap                     | # 分機                      |
| * 緊急連絡人手機          | 0000 - 0000       | 00                     |                           |
| 競賽紀錄               |                   |                        |                           |
| 曾獲得全國打             | 能競賽前三名            |                        |                           |
|                    | 曾獲選國手             |                        |                           |
| 學經歷                |                   |                        |                           |
| * 畢業/就讀校名稱(全銜)     |                   |                        |                           |
| * 科系               | test              | * 年級 1 * 畢/肄業          | 肄業                        |
| 職訓機構名稱             |                   | 職類                     | 結業/在訓 講選擇 🔻               |
| 服務單位名稱             |                   | 儋任工作                   | 起訖日期 yyyy/mm/dd~yyy/mm/dd |
| 1+1 / Jak = 20 Wel |                   |                        |                           |
| 央他貞科<br>* 選手勝合調査   | 第合 Y              |                        |                           |
| 进于描码间呈             |                   |                        |                           |

- (7) 提名單位係指選手就讀學校、受訓單位或服務公司行號等;選手具學籍者, 應以就讀學校為提名單位,詳細規定請查閱簡章。
- (8) 提名單位/培訓單位如需申請獎狀,請務必勾選。

| 务助部5<br>技能。       | <sup>身動力發展署技能檢定中心</sup><br>提名單位 |                |             |                  |                |       |           |  |
|-------------------|---------------------------------|----------------|-------------|------------------|----------------|-------|-----------|--|
| 編輯報名資料            | 確定/回上頁                          |                |             |                  |                |       |           |  |
| 回到報名頁<br>6 藍底為必填機 | 單位名稱                            | 台南家專學校財團法人台    | 南應用科技大學     | -                | <b>單位類別</b> 學校 |       |           |  |
| 【南分署】             | * 單位聯絡人                         |                |             | * 申請提            | 名單位獎狀 是        | T     |           |  |
| 報名競賽別資            | 羅馬姓名                            |                |             |                  |                |       |           |  |
|                   | * 單位聯絡人電話                       | 医硼             | - 號碼        |                  | # 分機           |       |           |  |
|                   | 單位聯絡人手機                         | 前四碼            | - 後六碼       |                  |                |       |           |  |
|                   | *單位聯絡人Email                     |                |             |                  |                |       |           |  |
| 個人基本資料            |                                 | ●請務必填寫可收信之     | 電子信箱,並勿使用YA | HOO!信箱避免無法收到相關資  | 1訊。            |       |           |  |
|                   | 指導老師                            |                |             |                  |                |       |           |  |
|                   | 新增指導老師                          | ***            | 700 120     | This Lay and wat |                | 14.10 | mi KA     |  |
|                   | 油料/似代                           | 姓名             | 與得          | 聯始電話             | 打動電話           | 地址    | 間际        |  |
|                   | 上傳题                             |                |             |                  |                |       | MALET HVS |  |
|                   | 上傳檔案:                           | 頃型jpg、jpeg、上傳檔 | 業:10M       |                  |                |       |           |  |

(9) 提名單位/培訓單位請務必填寫聯絡人聯絡電話與電子郵件,俾利傳達後續 競賽相關訊息(請勿使用 YAHOO!信箱,避免無法收到相關資訊)。 (10) 如提名單位/培訓單位需新增指導老師,請按下黃色鈕新增,並填寫正確資料後,按右下角綠色確認鈕。

| 3稱 台南家專學校財團法人台南 | <b>南應用科技大學</b>                                                                                                    | 單位類別                                                                                                    | 鼻校                                                                                                    |                                                                                                    |
|-----------------|----------------------------------------------------------------------------------------------------|----------------------------------------------------------------------------------------------------|----------------------------------------------------------------------------------------------------|----------------------------------------------------------------------------------------------------|
| 南應大             |                                                                                                    | * 申請提名單位獎狀                                                                                                    | The T                                                                                                    |                                                                                                    |
| 1名              |                                                                                                    |                                                                                                    |                                                                                                    |                                                                                                    |
| 2話 00           | - 000000                                                                                                    | # 分機                                                                                                    |                                                                                                    |                                                                                                    |
| <b>三機</b> 前四碼   | - 後六碼                                                                                                    |                                                                                                    |                                                                                                    | 大 删除                                                                                                    |
| 0@edu.tw        |                                                                                                    |                                                                                                    |                                                                                                    |                                                                                                    |
| 請務必填寫可收信之醫      | 電子信箱,並勿使用YAHOO!信                                                                                                    | 箱避免無法收到相關資訊。                                                                                                    |                                                                                                    |                                                                                                    |
|                 |                                                                                                    |                                                                                                    |                                                                                                    |                                                                                                    |
|                 |                                                                                                    |                                                                                                    |                                                                                                    | → 刪除                                                                                                    |
| 名編她電子           | 名稱     台南家専學校財團法人台部       絡人     南應大       健名     00       電話     00       手機     前四碼       mail     0@edutw       ● 請務必填寫可收信之間 | 名稱     台南京専學校財團法人台南應用科技大學     -       緒人     南原大       婚話     00     -       四話     00     -       95機     前四碼     -       後六碼     -     後六碼       mail     0@edu.tw     ●         •        善 新務心填寬可收信之電子信箱,並勿使用YAHOO!信 | 名稱     台南家専學校財憲法人台南應用科技大學     中 單位類別     各       絡人     南應大     * 申請提名單位獎狀        吃      00     - 000000     # 分標       電話     00     - 000000     # 分標       手機     前四碼     - 後六碼       mail     0@edu.tw       ●     請務必填寫可收信之電子信箱,並勿使用YAHOO!信箱避免無法收到相關資訊。 | 名稱     台南家専學校財團法人台南應用科技大學     *     單位類別     學校       絡人     南應大     *     申請提名單位獎狀     显     *       曜話     00     -     000000     #     分強       手機     加四碼     -     後六碼       mail     0@edu.tw       ●     請務必填寫可收信之電子信箱,並勿使用YAHOOI信箱避免無法收到相關資訊。 |

| 免術抵免項目               |                     |          |        |
|----------------------|---------------------|----------|--------|
| <sub>抵免項目</sub> 提名單位 |                     |          |        |
|                      |                     |          |        |
|                      | * 姓名                | * 目載 199 |        |
|                      | 羅馬姓名                |          |        |
|                      | <b>聯絡電話</b> 医碼 - 號碼 | # 分機     |        |
| 提名、培訓                | 行動電話 前四碼 - 後六碼      |          |        |
| 提名單位(                | 電子信箱                |          |        |
| 新墳建石単亚               | 地址 鄧遞區號 … 請輸入完整地址   |          |        |
| 編輯/做祝                |                     |          | 確定/回上頁 |
| ❸ 附註:提名              |                     |          |        |
| 培訓單位                 |                     |          |        |
| 新增培訓單位               |                     |          |        |
| 編輯/                  |                     |          | 删除     |
|                      |                     |          | 關閉取消   |
|                      |                     |          |        |

 請再次檢核所填寫之報名相關資料是否正確,若資料正確無誤,則請按畫面左 上角『確認送出』按鈕後傳送報名資料。

※報名資料經確認送出後,將無法線上修改,請務必於資料送出前詳加檢查。 如欲修改已報送之報名資料,請直接於紙本報名文件修改並簽章。

| 11戦名資料<br>到報名頁 儲 | 篇認送出                                          |  |
|------------------|-----------------------------------------------|--|
| 底為必填欄位<br>國分署】   |                                               |  |
| 名競賽別資訊           |                                               |  |
|                  | <b>競賽項目</b> 全國技能競赛-南區分區技能競赛                   |  |
|                  | 競賽屆別 50                                       |  |
|                  | <ul> <li>▲ 職類</li> <li>29 美能(男女美能)</li> </ul> |  |
| 人基本資料            |                                               |  |
|                  | * 相片                                          |  |

8. 請詳閱個人資料保護法相關規定,並再次確認是否報送。

|                        |                                                                                                    |                                                                                                    | ⊌ 確認訊息                                                                                                    |          |  |
|------------------------|----------------------------------------------------------------------------------------------------|----------------------------------------------------------------------------------------------------|----------------------------------------------------------------------------------------------------|----------|--|
| 1報名資料                  |                                                                                                    |                                                                                                    | 確認報送嗎?                                                                                                    |          |  |
| 月報名頁 留存 雜認送出<br>第二部年編位 |                                                                                                    |                                                                                                    | <ul> <li>一經送出,即無法編輯內容,<br/>請審慎檢視。</li> </ul>                                                                                                    |          |  |
| 分署】                    |                                                                                                    |                                                                                                    | 為遵守個人資料保護法規定,並保障當事<br>人之權利,讓依個人資料保護法策8條規<br>定告知以下事項:                                                                                                    |          |  |
| <b>林貴垣</b>             |                                                                                                    |                                                                                                    | <ol> <li>機關名稱:勞動部勞動力發展署技能檢定<br/>中心,勞動部勞動力發展署執行商分署,中彰<br/>投分署及專署南分署。</li> </ol>                                                                                                   |          |  |
| (1) 日 (1)              | 66   50<br>積 29 美發(男女美麗)                                                                                                    |                                                                                                    | 2、 蒐集目的: 身分確認, 活動参與, 解絡通<br>知, 統計, 調査, 研究等。                                                                                                    |          |  |
| 基本資料                   |                                                                                                    |                                                                                                    | 3、個人資料類別:姓名。身分證寺號、出生<br>年月日、通訊地址、電話、電子郵件等或其他<br>得以直接或關接將識您個人之資料。                                                                                                    |          |  |
| *租                     |                                                                                                    |                                                                                                    | 4、銀人寶和利用之料醬、北區、對桑瓦方<br>式:(1)稻草。上紅葉兩目的城市花目的之<br>有法國港。(2)赵亞、中國王國地域或等<br>個人型和之地區。(3)對章、勞動那種的<br>發展臺拔和地学中。今般的學品力發展臺 动<br>打部分者。卡勒低分畫及書畫兩分量同之其<br>年。人員。(4)方式:(3)種類、電子影件、紙<br>本或其他達爾文式。 |          |  |
| • 旺                    | 上傳唱開頭型jpg · jpeg · 上傳唱賞 : 10M<br>名   国分署                                                                                                    |                                                                                                    | 5.依個人資料保護法需3條規定,當事人可行<br>便以下權利:(1)查判或語求關實。(2)<br>請求製給複製本。(3)請求補充或更正。                                                                                                    | s        |  |
| * 15                   | RI                                                                                                    |                                                                                                    | (4)請求停止蒐集、處理或利用。(5)請求刑除。若有上述之需求,請與本中心或相關<br>分署解繫。                                                                                                    | 88/01/01 |  |
| 「見刀框子                  | N I WITERSTOTON                                                                                                    |                                                                                                    | 6、您報告由還提是否提供相關個人資料。惟<br>您若提場提供相關資料。勞動部勞動力發展要<br>は時期本中心不可想要合要將會注決行不要不要                                                                                                    | - 1 V##T |  |
| * 戶籍地                  | bi 10079                                                                                                    |                                                                                                    | 以前回たていた中市方管時高活達日が受え真<br>料蒐集・處理及利用作業・政影響想参興技能<br>開業之權益・                                                                                                    |          |  |
|                        | the Theorem and the second second sec | Language and the second second s |                                                                                                    |          |  |

9. 回報名頁面查詢報名資料;報名狀態為『待審核』表示報送成功,待承辦人員 審核。

| 第50周王國坟龍騩費南國            | 區分區技能競賽 網路報名             |                           |            |    |                    |      |    |
|-------------------------|--------------------------|---------------------------|------------|----|--------------------|------|----|
| 用者:A,您好!<br>F使用者出現的文字不是 | 您輸入的身分證號或姓名,請按『          | <del>登出</del> 。回到前一頁重新輸入, | 謝謝。        |    |                    |      |    |
| 1 9 報名前請看我              | 攸關自身權益,請詳細閱讀!            |                           |            |    |                    |      |    |
| 2 提名、培訓單位查討             | <b>查</b> 詢請按我            |                           |            |    |                    |      |    |
| 3 🗹 單位申請                | 如上述名單查無提名、培訓單位           | ,請點選「單位申請」進行申請            | 作業。        |    |                    |      |    |
| 4 職類代碼 職類名              | 新祥 一 前往報名                | 選擇要報名的職類,前往報名             | 5 f        |    |                    |      |    |
| 5 請逐一點選「列印              | 」下載報名表 <b>。※須先報送後才可進</b> | 行「不含浮水印的列印」作業             |            |    |                    |      |    |
| 編輯/列印                   | 聪频                       | 姓名                        | 身分證        | 性別 | 報名日期               | 報送狀態 | 删除 |
|                         | 20 美彩(田井美彩)              | 南分署                       | N126318287 | 男  | 109/01/03 02:26:04 | 待審核  |    |

10. 請將報名表下載列印後,貼妥佐證資料並請選手親筆簽名。 報名資料內含回郵信封,免附郵票。

| j者:A,您好!                                                                                                    |                       |      |    |      |      |    |
|----------------------------------------------------------------------------------------------------|-----------------------|------|----|------|------|----|
| 使用者出現的文字不是您輸入的身分證號或姓名,請按 <sup>®</sup>                                                                                                    | <b>登出</b> 。回到前一頁重新輸入, | 謝謝。  |    |      |      |    |
| 銀名前請看我 攸關自身權益,請詳細閱讀!                                                                                                    |                       |      |    |      |      |    |
| · INTERNET OF A STATE OF A STATE |                       |      |    |      |      |    |
| 提名、培訓單位查詢                                                                                                    |                       |      |    |      |      |    |
| ☑ 單位申請 如上述名單查無提名、培訓單位                                                                                                    | ,請點選「單位申請」進行申請        | 青作業。 |    |      |      |    |
| NAME OF THE DAMAGE AT ALC.                                                                                                    | 资理要规义的联邦,前年超4         | 7.   |    |      |      |    |
| 和规订输。 规划石格 一部 用住收石                                                                                                    | 通洋女孩看的機想,则证我有         | 3.1  |    |      |      |    |
| 請逐一點選「列印」下載報名表 <b>·※須先報送後才可進</b>                                                                                                    | 行「不含浮水印的列印」作業         | •    |    |      |      |    |
| 編載 171154 職類                                                                                                    | 姓名                    | 身分證  | 性別 | 報名日期 | 報送狀態 | 刪除 |
|                                                                                                    |                       |      |    |      |      |    |

11. 郵寄信封、繳費名單清冊(如為團體報名,可合併購買報名費匯票,並點選『下 載繳費名單清冊』,併同匯票及報名資料等一同寄出)、勞保資料勾稽同意書(如 提名單位為機關、團體、公司行號及廠商推薦者使用)可於報名查詢頁面下載列 印。

| 育50屆全國技能競             | 賽南區分區技能競賽 網路報名             |                            |            |    |                    |      |    |
|-----------------------|----------------------------|----------------------------|------------|----|--------------------|------|----|
| 用者:A, 您好!<br>使用者出現的文字 | ·不是您輸入的身分證號或姓名,請按『         | <sup>登出</sup> 。回到前一頁重新輸入,該 | 射謝。        |    |                    |      |    |
| 0 報名前請書               | 看我 攸關自身權益,請詳細閱讀!           |                            |            |    |                    |      |    |
| 2 提名、培訓單(             | 位查詢 查詢請按我                  |                            |            |    |                    |      |    |
| 3 🗹 單位申               | ■請<br>如上述名單查無提名、培訓單位       | ·<br>· 請點選「單位申請」進行申請!      | 作業。        |    |                    |      |    |
| 1 職類代碼                | 識短名稱 前往報名                  | 選擇要報名的職類,前往報名              |            |    |                    |      |    |
| 5 請逐一點選「              | 列印」下載報名表· <b>※須先報送後才可進</b> | 行「不含浮水印的列印」作詞。             |            |    |                    |      |    |
| 編輯/列印                 | 職類                         | 姓名                         | 身分證        | 性別 | 報名日期               | 報送狀態 | 删除 |
|                       | 29 美軽(黒女美軽)                | 南分署                        | N126318287 | 男  | 109/01/03 02:26:04 | 待審核  |    |

12. 請將報名用郵寄信封封面貼於信封,檢核報名資料是否齊備後,裝入信封以掛號寄出。

## 恭喜完成報名!!!

其他注意事項:

- 1. 僅上網填寫資料,未列印並寄出報名等相關表件者,等同未完成報名手續。
- 2. 請務必於 109 年1月14日(含當日,以郵戳為憑)掛號寄出,逾期不予受理。

如有任何問題,請洽詢

勞動部勞動力發展署技能檢定中心 04-22595700 #503 徐小姐 北區:勞動部勞動力發展署桃竹苗分署 03-4855368 #1690 張小姐 中區:勞動部勞動力發展署中彰投分署 04-23592181 #1276 王小姐 南區:勞動部勞動力發展署雲嘉南分署 06-6985945 #1137 洪先生